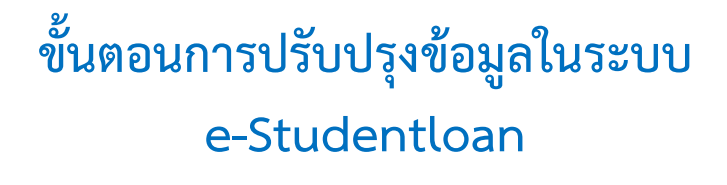

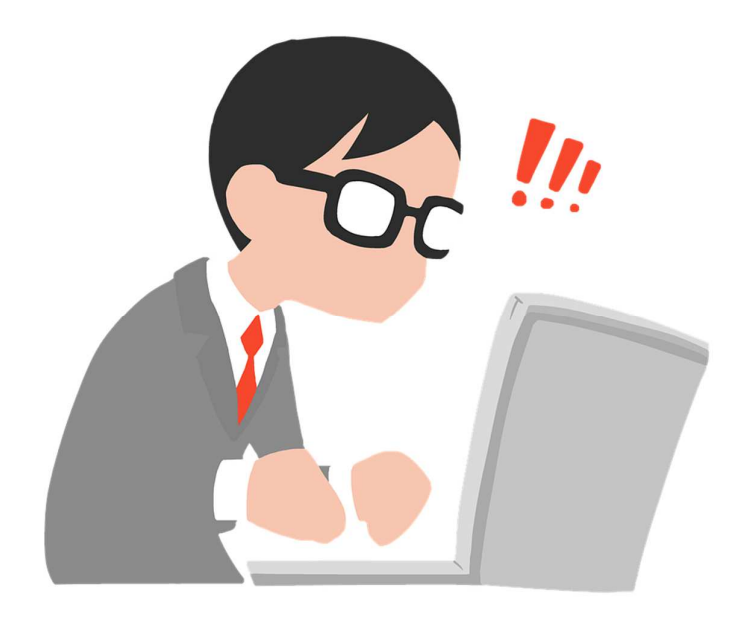

กองทุนเงินให้กู้ยืมเพื่อการศึกษา

## ขั้นตอนการปรับปรุงข้อมูลสถานศึกษาในระบบ e-Studentloan

# รหัสผู้ใช้งานที่เกี่ยวข้องในระบบ e-Studentloan

สถานศึกษาต้องมีรหัส 3 รหัส คือ

| <u>1.รหัสถานศึกษา</u>      | ที่ขึ้นต้นด้วย U   |
|----------------------------|--------------------|
| <u>2.รหัสผู้บริหาร</u>     | ที่ขึ้นต้นด้วย A-Z |
| <u>3.รหัสผู้ปฏิบัติงาน</u> | ที่ขึ้นต้นด้วย A-Z |

### หน้าที่ของรหัสในการใช้งานในระบบ มีดังนี้

<u>1.รหัสสถานศึกษา</u> มีหน้าที่ คือ

- เปลี่ยนแปลงข้อมูลสถานศึกษา เช่น เบอร์โทรติดต่อ e-mail

- เปลี่ยนผู้บริหารสถานศึกษา ผู้ปฏิบัติงานคนใหม่
- เพิ่มผู้ใช้งานในระบบ และยกเลิกผู้ใช้งานในระบบ

<u>2.รหัสผู้บริหาร</u> มีหน้าที่ คือ

- ประกาศรายชื่อผู้มีสิทธิกู้ยืม
- ตรวจสอบสัญญาและเอกสารแนบ
- ตรวจสอบใบลงทะเบียนและส่งข้อมูล
- ยกเลิกสัญญาหรือแบบลงทะเบียนเรียน กรณีหลังจากส่งข้อมูลให้ธนาคารแล้ว
- <u>3.รหัสผู้ปฏิบัติงาน</u> มีหน้าที่ คือ
- บันทึกกรอบวงเงิน
- บันทึกลงทะเบียน
- ยกเลิกใบคำขอกู้ยืมเงิน
- สัญญากู้ยืมเงินและแบบลงทะเบียนเรียน กรณียังไม่ส่งข้อมูลให้ธนาคาร

\*\*\* หากสถานศึกษาไม่ทราบรหัสผ่านสถานศึกษา ขอให้ทำหนังสือขอทราบรหัสผ่านมาที่กองทุน พร้อมระบุ ชื่อผู้ประสานงาน และหมายเลขโทรศัพท์มือถือ

#### 1.เข้าสู่หน้าจอในระบบ e-Studentloan ดังรูปภาพ

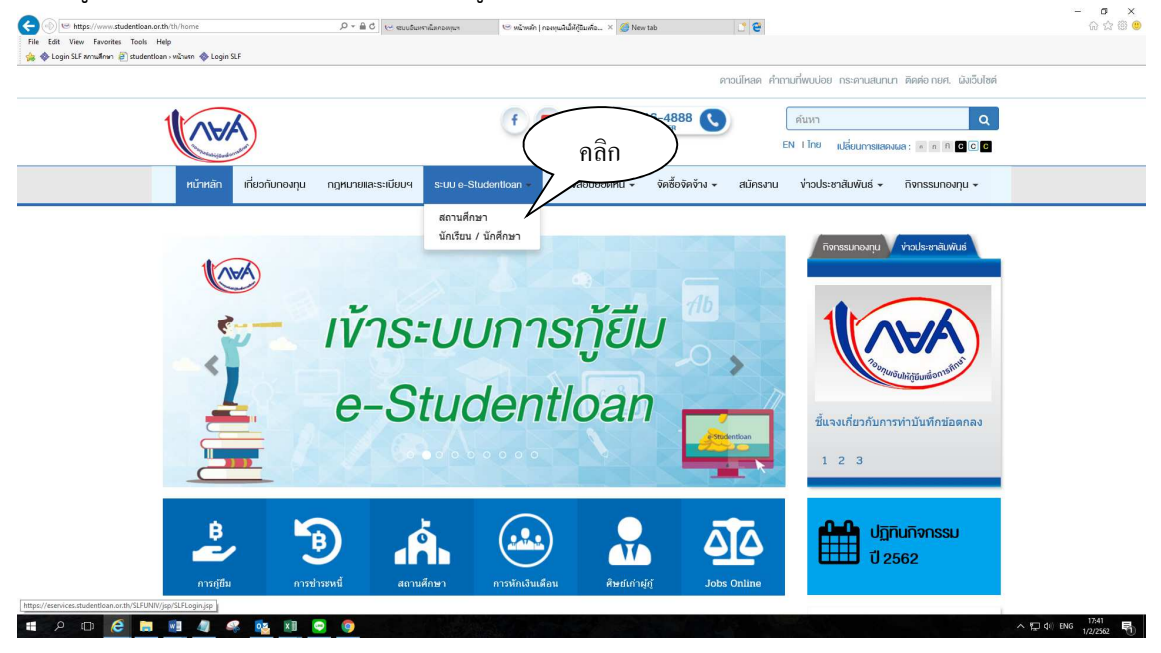

| the the frame has the                                                                                                    | (<=) ( https://eservices.studentloar | n.or.th/SLFUNIV/jsp/SLFLogin.jsp                                    | 🔎 👻 🗎 🖯 🔛 😁 ອັນເອີຍເຫລາຍັງແຕ                                      | 🗠 พม้าพลัก ( กองชุมมลินให้ผู้อิมเพื่อการ 🐇       | = Login SLF::             | × 🏈 New tab                                    | <u>.</u> e                                           | 合 会 ⑧ 🙂              |
|----------------------------------------------------------------------------------------------------|--------------------------------------|---------------------------------------------------------------------|-------------------------------------------------------------------|--------------------------------------------------|---------------------------|------------------------------------------------|------------------------------------------------------|----------------------|
| Construction (     Construction      Construction      Construction     Construction     Constructi                                                                                                    | File Edit View Favorites Tools H     | lelp                                                                |                                                                   |                                                  |                           |                                                |                                                      |                      |
|                                                                                                    | 🊕 🚸 Login SLF annulinan 🗿 studentioa | en > ຫພ້າພະຍາ 🚸 Login SLF                                           |                                                                   |                                                  |                           |                                                |                                                      |                      |
|                                                                                                    |                                      |                                                                     | 60                                                                |                                                  |                           |                                                |                                                      | ^                    |
|                                                                                                    |                                      |                                                                     |                                                                   | atu danti                                        | 0.07                      |                                                |                                                      |                      |
|                                                                                                    |                                      |                                                                     | B. B.                                                             | -souaenoi                                        | Jan                       | สำหรับสถานศึกษา                                |                                                      |                      |
|                                                                                                    |                                      |                                                                     |                                                                   |                                                  |                           |                                                |                                                      |                      |
|                                                                                                    |                                      |                                                                     |                                                                   |                                                  |                           |                                                |                                                      |                      |
|                                                                                                    |                                      |                                                                     | Login                                                             |                                                  |                           |                                                |                                                      |                      |
| ระสะได้ระดาง<br>ระสะการ<br>ระสะการ<br>ระสาร<br>ระสะการ<br>ระสะการ<br>ระสาร<br>ระสาร<br>ระสาร<br>ระสาร<br>ระสาร<br>ระสาร<br>ระสาร<br>ระสาร<br>ราร<br>ระสาร<br>ระสาร<br>ระสาร<br>ระสาร<br>ระสาร<br>ระสาร<br>ระสาร<br>ระสาร<br>ระส |                                      |                                                                     | Logi                                                              |                                                  |                           |                                                |                                                      |                      |
| รมยาน*           เป็นหระมา         เป็นหระมา           เป็นหระมา         เป็น           เป็นหระมา         เป็น           เป็นหระมา         เป็น           เป็นหระมา         เป็น           เป็นหระมา         เป็น           เป็นหระมา         เป็น           เป็นหระมา         เป็น           เป็นหระมา         เป็น           เป็น         เป็น           เป็น<                                                                                                    |                                      |                                                                     |                                                                   | รหัสผู้ใช้ระบบ*                                  |                           |                                                |                                                      |                      |
|                                                                                                    |                                      |                                                                     |                                                                   | รหัสผ่าน*                                        |                           |                                                |                                                      |                      |
| แข่สุรามา แพละ           ประกาศและสุนบร์ เรือง การเปร็นปรู้กระบบ e-Studentloan           กองหุนฯ จะเพิ่มข่องหางการรับรหัสการยื่นขันตัวตน (OTP) หางโทรศัพทร์มือกือ (SMS) ให้กับผู้ใช้งานของสถานศึกษา ซึ่งจะเริ่มใช้งานวันที่ 17<br>มีถุนานน 2560 ปีข้อน้ำไป           ทั้งขี้ ระบบ e-Studentloan จะขึ้นหน้าจอให้ผู้ใช้งานของสถานศึกมากรอกข้อมูลการองหะเบียนห่อนการใช้งาน ซึ่งข้อมูลสำหรับการองทะเบียน<br>ประกอบด้วย และที่มัดรประจำคัวประชาชน , ชื่อ-นามสกุด , วันเดือนปีโก้ด , เบอร์โทรศัททร์มือกือ และอีเมล           Download รายละเอียดริธีการการองทะเบียนข้อมูลและการรับรหัส OTP >> คลิกที่ปี<                                                                                                    |                                      |                                                                     |                                                                   |                                                  |                           |                                                |                                                      |                      |
| ประเทศกองทุนๆ ให้งาาทปรับปรู้ประเมงาน e-Studentioan                                                                                                    |                                      |                                                                     |                                                                   | เข้าสู่ระบบ ยกเฉิก                               |                           |                                                |                                                      |                      |
| ประเทศขอมุนา เรือง การปรับปรู้ระบบรายStudentloan                                                                                                    |                                      |                                                                     |                                                                   |                                                  |                           |                                                |                                                      |                      |
| กลงทุนฯ จะเพิ่มข้องทางการรับรหัสการเป็นขับตัวตม (OTP) หางโทรศัพท์มีอถือ (SMS) ให้กับผู้ใช้งานของสถานดีกมา ซึ่งจะเริ่มใช้งานวับที่ 17<br>มิถุนายน 2550 เป็นต่มไป<br>ทั้งนี้ ระบบ e-Studentioan จะชิ้นหน้าจอให้ผู้ใช้งานของสถานดีกมากรอกข้อมูลการลงทะเบียนก่อนการใช้งาน ซึ่งข้อมูลสำหรับการลงทะเบียน<br>ประกอนด้วย เลขที่มัดงประจำคัวประชาช ม. ชื่อ-นามสกุล , วันเดือบปีเกิด , เบอรโพรศัพท์มือถือ และอิ่มล<br>Download รายละเอียดวิธีการการลงหะเบียนข้อมูลและการรับรหัส OTP >> คลิกที่มี<<<br>Download รายละเอียดวิธีการแก้ไขข้อมูลการลงหะเบียนข้อมูลและการรับรหัส OTP >> คลิกที่มี<<<br>ประกาศ ณ วันที่ 16 มิถุนายน 2560<br>ประกาศ ณ วันที่ 16 มิถุนายน 2560<br>ประการ เการสร้างใหม่เช่นตอนครวรสอบในลงทะเบียนและส่งข้อมูล (เมนูของผู้บริหารสถานดีกมา) ให้สามารถสร้างใบ<br>นำสังอกสารการภู่บิน และพันท้ออกจากระบบ เพื่อเป็นการอำนวยกามสะดวกแก่สถานศึกษา โดยสถานศึกษาจะสามารถเริ่มใช้งานใส่ดังแต้มห์ 16<br>พฤษภาคม 2559 เป็นต่นไป<br>คลิกเพื่อ Download ชั้นตอนการท่างาน                                                                                                    |                                      |                                                                     | ประกาศเ                                                           | าองทุนฯ เรื่อง การปรับปรุงระบบง                  | nu e-Studen               | tloan                                          |                                                      |                      |
| กองบุนฯ จะเพิ่มข้องหางการรับรหัสการยื่มยันด้วดม (OTP) หางโทรศัพท์มีอถือ (SMS) ให้กับผู้ใช้งานของสถามศึกษา ซึ่งจะเร็มใช้งานวัหรั 17<br>มิถุนานน 2560 เป็นดันไป<br>หรือโรงบ e-Studentioan จะชิ้นหน้าจอให้ผู้ใช้งานของสถามศึกษากรอกข้อมูลการองหะเบียนก่อยการใช้งาน ซึ่งข้อมูลสำหรับการองทะเบียน<br>ประกอบด้วย เลขที่บัตรประจำดัวประชาชน , ชื่อ-นามสกุล , วันเดือนปีเกิด , เบอรโทรศัพท์มีอถือ และอิเมล<br>Download รายละเอียดวิธีการการองทะเบียนช้อมูลและการรับรหัส OTP >> คลิกที่มี<<<br>Download วิธีการแก้ไขช้อมูลการองทะเบียนข้อมูลและการรับรหัส OTP >> คลิกที่มี<<<br>Download วิธีการแก้ไขช้อมูลการองทะเบียนข้อมูลและการรับรหัส OTP >> คลิกที่มี<<<br>ประกาศ ณ วันที่ 16 มิถุนายน 2560<br>เป็นกาศ : การสว่าไปแต่สมดสายการขึ้น<br>กองทุนฯ ได้ทำการปรับปรูรระบบ e-Studentioan ในชิ้นตอนตรวจสอบในองทะเบียนและส่งข้อมูล (เมนูของผู้บริหารสถามศึกษา) ให้สามารถสร้างใน<br>น่าส่งเอกสารการญ์ยีน และที่มห้ออกจากระบบ เพื่อเป็นการอ่านวยความสะดวกแก่สถานศึกษา โดยสถามศึกษาจะสามารถเริ่มใช้งานได้ดังแต่วันที่ 16<br>พฤณกาคม 2559 เป็นดันไป<br>คลิกเพื่อ Download ชิ้นตอนการท่างาน                                                                                                    |                                      | 14                                                                  |                                                                   |                                                  | -                         |                                                | 7 1000 0 200                                         | _                    |
| เห็งนี้ ระบบ e-Studentloan จะชิ้มหน้าจอให้ผู้ใช้งานของสถานศึกษากรอกข้อมูลการลงหะเบียนก่อนการใช่งาน ซึ่งข้อมูลล่านรับการลงหะเบียน<br>ประกอนด้วย เลขที่มัดเประจำดัวประชาช ม. ชื่อ-เบาเลล , วันเดือบปีเกิด , เบอรโพรศักท์มีอิดิ และอันเล<br>Download รายละเอียดวิธีการการลงหะเบียนข้อมูลและการรับราหัส OTP >> คลิกที่มี<<<br>Download วิธีการแก้ไขช้อมูลการลงหะเบียนข้อมูลและการรับราหัส OTP >> คลิกที่มี<<<br>ประกาศ ณ วันที่ 16 มิถุนายน 2560<br>ประกาศ ณ วันที่ 16 มิถุนายน 2560<br>ประกาศ กลางที่ห้า 16 มิถุนายน 2560<br>องคนๆ โดยังการปรับปรุงระบบ เคอะโนdentloan ในชิ้นตอนตรวจสอบในองหะเบียนและส่งข้อมูล (เมนูของผู้บริหารสถานศึกษา) ให้สามารถสร้างใบ<br>นำสังเอกสารการภูมิม<br>กองทุนๆ โดทั่งการปรับปรุงระบบ เคอะโนนอาการรบบ เพื่อเป็นการอ่านของหะเบียนและส่งข้อมูล (เมนูของผู้บริหารสถานศึกษา) ให้สามารถสร้างใบ<br>นำสังเอกสารการภูมิม และพื้นห้ออกจากระบบ เพื่อเป็นการอ่านของกละออกแก่สถานศึกษาจะสามารถเร็มใช่งานโสดังแต่วันที่ 16<br>คลิกเพื่อ Download ชั้นตอนการท่างาน                                                                                                    |                                      | กองทุนฯ จะเพิ่มข<br>มิถุนายน 2560 เป็นต้นไป                         | <b>ื่องทางการรับรหัสการยืนยันตัวต</b>                             | น (OTP) ทางโทรศัพท์มือถือ                        | อ (SMS) ให้ศ              | <b>บัญ</b> ู่ใช้งานของสถานศึก                  | ษา ซึ่งจะเริ่มใช้งานวันที่ 17                        |                      |
| ประกอบด้วย เลขที่บัตรประจำด้วยไรข้าช่น, ชื่อ-นามส์กุล , วันเดือนปีเกิด , เบอร์โทรศัทท์มีอถือ และอัเมล<br>Download รายละเอียดวิธีการการลงทะเบียนช่อมูลและการรับรหัส OTP >> คลิกที่มี่<<<br>Download วิธีการแก้ไขข่อมูลการลงทะเบียนช่อมูลและการรับรหัส OTP >> คลิกที่มี่<<<br>ประกาศ ณ วันที่ 16 มิถุนายน 2560<br>ประกาศ ณ วันที่ 16 มิถุนายน 2560<br>ประกาศ แกรนรับไปแหล่งลงสาขกรฎษีม<br>กองทุนฯ ได้ทำการปรับปรุงระบบ e-Studentloan ในชั้นดอนตรวจสอบในลงทะเบียนและส่งข้อมูล (เมนูของผู้บริหารสถานศึกษา) ให้สามารถสร้างใบ<br>น่าส่งเอกสารการฎ์บิน และที่มห้ออกจากระบบ เพื่อเป็นการอำนวยความสะดวกแก่สถานศึกษา โดยสถานศึกษาจะสามารถเริ่มไข่งานได้ตั้งแต่วันที่ 16<br>พฤณภาคม 2559 เป็นดันไป<br>คลิกเพื่อ Download ชั้นดอนการท่างาน                                                                                                    |                                      | ทั้งนี้ ระบบ e-Stu                                                  | dentioan จะขึ้นหน้าจอให้ผู้ใช้ง                                   | านของสถานศึกษากรอกข้อง                           | <u>มลการลงทะเ</u>         | บียนก่อนการใช้งาน ซึ่งว                        | <b>้อมลสำหรับการลงทะเบียน</b>                        |                      |
| Download รายละเฉียดวิธีการการลงทะเบียบข้อมูลและการรับรมัส OTP >> คลิกที่ปี<                                                                                                    |                                      | ประกอบด้วย เลขที่บัตรประ                                            | จำดัวประชาชน , ชื่อ-นามสกุล ,                                     | วันเดือนปีเกิด , เบอร์โทรศัพ                     | ท์มือถือ และเ             | อีเมล                                          |                                                      |                      |
| Download วิธีการแก้ไขข้อมูลการลงทะเบียบข้อมูลและการรับรมัส OTP >> คลิกที่นี่< /th ประกาศ ณ วับที่ 16 มิถุนายน 2550           ประกาศ ณ วับที่ 16 มิถุนายน 2550         เประกาศ ณ วับที่ 16 มิถุนายน 2550           เประกาศ แก้วนที่ 16 มิถุนายน 2550         เประกาศ ณ วับที่ 16 มิถุนายน 2550           เประกาศ แก้วนที่ 16 มิถุนายน 2550         เประกาศ ณ วับที่ 16 มิถุนายน 2550           เประกาศ แก้วนที่ 16 มิถุนายน 2550         เประกาศ ณ วับที่ 16 มิถุนายน 2550           เประกาศ แก้วนที่ 16 มิถุนายน 2559         เประกาศ ณ วับที่ 16           เประกาศ แก้วนที่ 16 มิถุนายน 2559         เประกาศ แก้วนที่ 16           เประกาศ แก้วนที่ 16 มิถุนายน 2559         เประกาศ แก้วนที่ 16           คลิกเพื่อ Download วันตอนการท่างาน         คลิกเพื่อ 2000                                                                                                    |                                      |                                                                     | Download รายละเอียดวิ                                             | เธีการการลงทะเบียนข้อมูลแ                        | ละการรับรหัส              | เ OTP >> คลิกที่นี่<<                          |                                                      |                      |
| ประกาศ ณ วันที่ 16 มิถุนายน 2560<br>ประกาศ เขาสร้างให้เส่งแตสารทารรู้มีผ<br>กองทุษฯ ได้ท่าการปรับปรุงระบบ e-Studentloan ในชั่งตอนตรวจสอบในองทะเบียบและส่งข้อมูล (เมบูของผู้บริหารสถานศึกษา) ให้สามารถสร้างใน<br>น้ำส่งแอกสารการกู้บึม และพิมพ์ออกจากระบบ เพื่อเป็นการอำนวยความสะดวกแค่สถานศึกษา โดยสถานศึกษาจะสามารถเริ่มไข่งานใสลังแต่วันที่ 16<br>พฤษภาคม 2559 เป็นดันไป<br>คลิกเพื่อ Download ชั้นตอนการทำงาน                                                                                                    |                                      |                                                                     | Download วิธีการแก้ไข                                             | ข้อมลการลงทะเบียนข้อมลแ                          | ละการรับรหัส              | otr >> คลิกที่นี่<<                            |                                                      |                      |
| ประกท : การสร้าปใหม่หล่มดสารการผู้ให<br>กองทุนฯ ได้ทำการปรับปรุงระบบ e-Studentioan ในขั้นตอนตรวจสอบใบลงทะเบียนและส่งข้อมูล (เมนูของผู้บริหารสถานตีกษา) ให้สามารถสร้างใบ<br>นำส่งเอกสารการกู้บิน และพิมพ์ออกจากระบบ เพื่อเป็นการอำนวยตวามสะดวกแก่สถานศึกษา โดยสถานศึกษาจะสามารถเริ่มใช้งานได้ตั้งแต่วันที่ 16<br>พฤษภาคม 2559 เป็นดันไป<br>คลิกเพื่อ Download ขึ้นตอนการทำงาน                                                                                                    |                                      |                                                                     |                                                                   |                                                  |                           | ประ                                            | ะกาศ ณ วันที่ 16 มิถุนายน 2560                       |                      |
| ประเทศ : การสร้างไหน้หลังสหสารการรู้ใน<br>กองทุนฯ ได้ทำการปรับปรุงระบบ e-Studentloan ใหช้มดอนครวจสอบใบลงทรเบียนและส่งข้อมูล (เมนูของผู้บรินารสถานศึกษา) ให้สามารถสร้างไบ<br>นำส่งอถสารการกู้ปั้น และพื้นท้ออกจากระบบ เพื่อเป็นการอำนวยความสะดวกแก่สถานศึกษา โดยสถานศึกษาจะสามารถเริ่มใช่งานได้ตั้งแต่วันที่ 16<br>พฤษภาคม 2559 เป็นต้นไป<br>คลิกเพื่อ Download ชั้นตอนการทำงาน                                                                                                    |                                      |                                                                     |                                                                   |                                                  |                           |                                                |                                                      | _                    |
| กองหนฯ ได้ทำการปรับปรุงระบบ e-Studentloan ในขึ้นตอนตรวจสอบใบองหะเบียนและส่งข้อมูล (เมนูของผู้บริหารสถานศึกษา) ให้สามารถสร้างใบ<br>บำส่งออกสารการกู้อื่ม และพัมพ์ออกจากระบบ เพื่อเป็นการอำนวยความสะดวกแก่สถานศึกษา โดยสถานศึกษาจะสามารถเริ่มใช้งานได้ดั่งแต่วันที่ 16<br>พฤษภาคม 2559 เป็นต้นไป<br>คลิกเพื่อ Download ขึ้นตอนการทำงาน                                                                                                    |                                      |                                                                     |                                                                   | ประกาศ : การสร้างใบน่าส่งเอกส                    | กรการกู้ยืม               |                                                |                                                      | _                    |
| าแห่งทุนา เหล่าทำบาบบนุจระบบ เชื่อเป็นการอำเมาสมนตราชสอบแล้งหระบบบนและงชอบมูล (เมนูของหูบารการสถานตกนำ) (ให้สามารถสรางไป<br>นำสังเอกสารการกู้บน และพันท่งของเบา เชื่อเป็นการอำเมายความสะดวกแก่สถานศึกษาและหมายกเริ่มใช้งานใส่ตั้งแต่วันที่ 16<br>พฤษภาคม 2559 เป็นต้นไป<br>คลิกเพื่อ Download ชั้นตอนการทำงาน                                                                                                    |                                      | an anna Mattaine                                                    | alčularanu o Studovtivov                                          | ในขั้นความคราวสวนใ                               | - townsord                | inaun (ununun asta-                            | สองแส้อแล) ให้สองอรุกสร้างให                         |                      |
| คลิกเพื่อ Download ขึ้นตอนการทำงาน                                                                                                    |                                      | กองทุนฯ เตทากา<br>นำส่งเอกสารการกู้ยืม และ<br>พฤษภาคม 2559 เป็นต้นไ | รบรบบรุงระบบ e-studentioan<br>พิมพ์ออกจากระบบ เพื่อเป็นการอ่<br>ป | เนชนตอนตรวจสอบ เบลงทะ<br>่านวยความสะดวกแก่สถานศ์ | เบยนและลง:<br>ถึกษา โดยสถ | ขอมูล (เมนูของผูบรหาร<br>านศึกษาจะสามารถเริ่มใ | งถานคกษา) เหลามารถลรางเบ<br>ข้งานได้ดั้งแต่วันที่ 16 |                      |
|                                                                                                    |                                      |                                                                     |                                                                   | าลึกเพื่อ Download ขั้นตอน                       | เการทำงาน                 |                                                |                                                      |                      |
|                                                                                                    | 1 e m 🤗 🗖                            | 🕅 🧑 🧟 🕅                                                             | o (o                                                              |                                                  |                           |                                                |                                                      | ∧ 1⊡ d() 1mp 17545 🔜 |

a x

2.ให้สถานศึกษาเข้าระบบโดยใช้รหัสที่ขึ้นต้นด้วย U\_\_\_\_ (U+รหัสสถานศึกษา) พร้อมรหัสผ่าน จากนั้นกดปุ่มเข้าสู่ระบบ ดังรูปภาพ

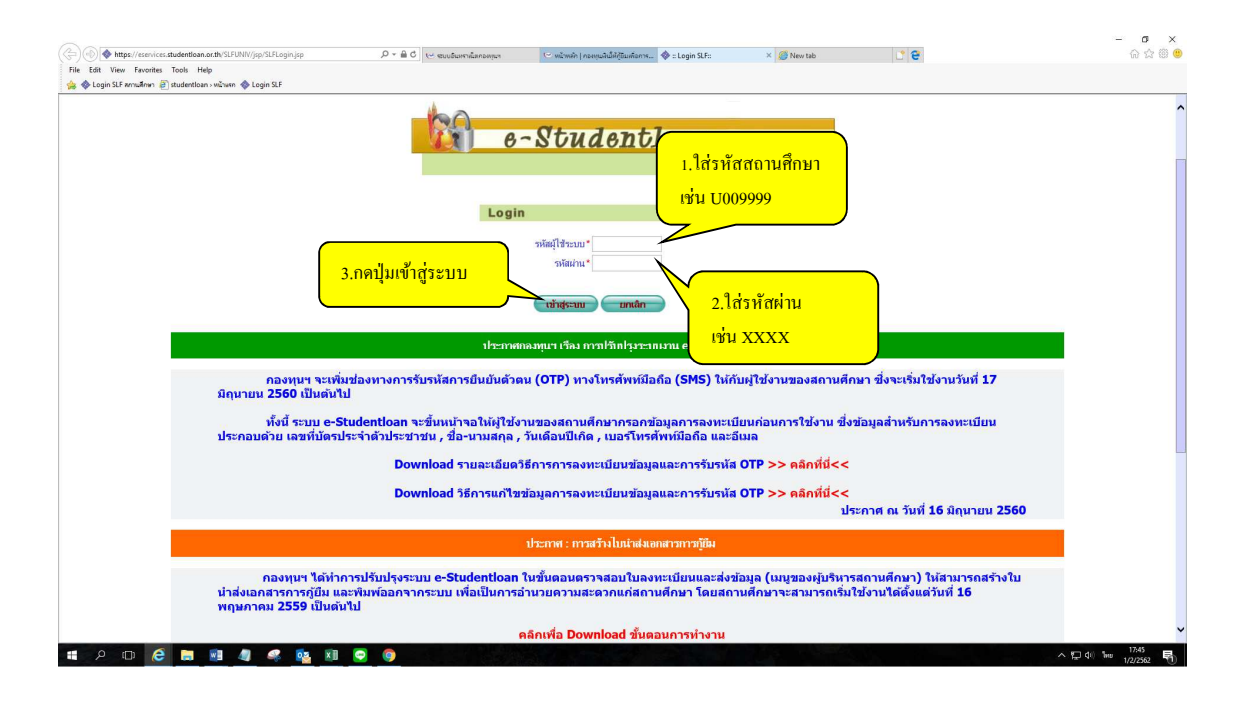

3.เข้าสู่ระบบของสถานศึกษา ดังรูปภาพ

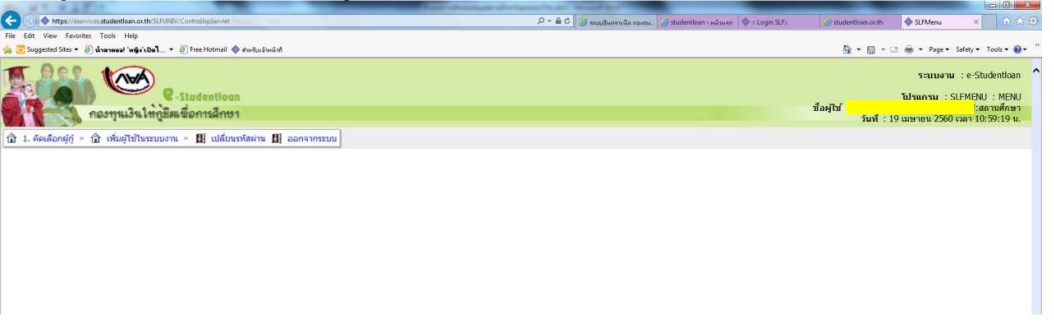

**กรณีที่ 1** ปรับปรับข้อมูลสถานศึกษาเช่น เบอร์โทรติดต่อ e-mail ผู้บริหารสถานศึกษา ผู้ปฏิบัติงานของ สถานศึกษา

เลือกเมนู**เพิ่มผู้ใช้ในระบบงาน → บันทึกข้อมูล → พิมพ์และแก้ไขบันทึกข้อตกลง** ดังรูปภาพ

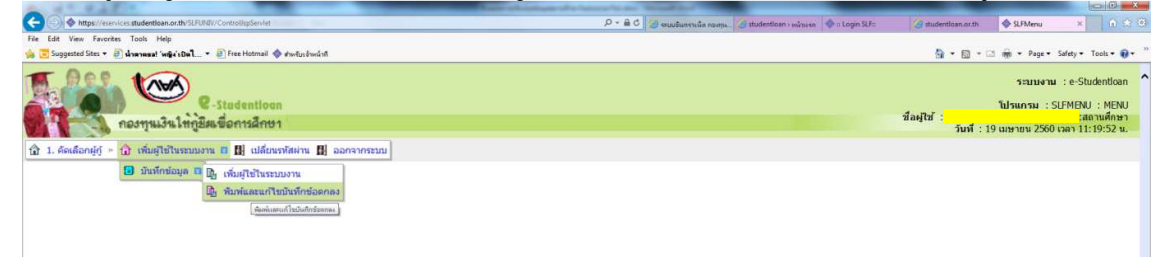

| orites Tools Help                                                             |                                                                                                    |                                                  |                                  |                    |
|-------------------------------------------------------------------------------|----------------------------------------------------------------------------------------------------|--------------------------------------------------|----------------------------------|--------------------|
| 🖉 น่าดาดแน! 'หญิง'เปิดใ 🔻 🗿 Free Hotmail 🚸 ส่วงกับร                           | อ้างหน้าที                                                                                                    |                                                  |                                  | <u>a</u> • ⊡ • • • |
| ที่อยู่สถานศึกษา                                                              |                                                                                                    |                                                  |                                  |                    |
| เลขที่*                                                                       | 180                                                                                                    | อาคาร                                            |                                  |                    |
| ซ์น                                                                           | -                                                                                                    | พ่อง                                             | -                                |                    |
| หมู่บ้าน                                                                      |                                                                                                    | หมุที                                            | 1                                |                    |
| สอบ                                                                           | -                                                                                                    | ถนน *                                            | เมือง-รามัน                      |                    |
| สาบล/แบวง *                                                                   | กายูบอเกาะ คันหา                                                                                               | อำเภอ/เขต *                                      | รามัน                            | ค้นหา              |
|                                                                               | พืมพ์ชื่อดำบลที่ต้องการแล้วกดปุ่ม ค้นหา                                                                        |                                                  | พิมพ์ชื่ออำเภอที่ต้องการแล้วกดบ่ | ม ค้นหา            |
| 33838                                                                         | 10200 5144                                                                                                    | รหัสไปรษณีย์ *                                   | 95140                            |                    |
| เพรตุพพ                                                                       | 0-7329-5144                                                                                                    | เพรสาร                                           | 0-7329-5594                      |                    |
| E-mail *                                                                      | ramansiriwit@notmail.com                                                                                       | _ (กรุณากรอก E-mail ที่เป็นการติดตอรับบาวสารจากท | างกองทุนฯ)                       |                    |
|                                                                               |                                                                                                    |                                                  |                                  |                    |
| ผู้มีอำนาจกระทำการแทนสถานศึกษา                                                |                                                                                                    |                                                  |                                  |                    |
| ดำนำหน้าชื่อ *                                                                | นางสาว 🗹 ปือ * อุโร                                                                                            |                                                  |                                  |                    |
| นามสกุล *                                                                     | ได้ะสัน                                                                                                    |                                                  |                                  |                    |
| เลขประจำตัวประชาชน *                                                          | 3-9506-00155-07-9                                                                                              |                                                  |                                  |                    |
| ตำแหน่ง *                                                                     | ครู รักษาการในตำแหน่งผู้อ่านวยการโรงเรียน                                                                      |                                                  |                                  |                    |
| โทรศัพท์สถานที่ทำงาน                                                          | 073-295144                                                                                                    |                                                  |                                  |                    |
| โทรศัพท์มือถือ *                                                              | 08-1897-9826 ด้วอย่างการระบุหมายเลชโทรศัพท์มือถึ                                                               | a triu 08-1111-1111                              |                                  |                    |
| E-mail *                                                                      | urai_ni@hotmail.com                                                                                            |                                                  |                                  |                    |
| ผู้ยืนยันความถูกต้องและส่งข้อมูล                                              |                                                                                                    |                                                  |                                  |                    |
| คำนำหน้าชื่อ *                                                                | นางสาว 💙 นี้อ * นุรีย๊ะ                                                                                        |                                                  |                                  |                    |
| นามสกล *                                                                      | (เปาะชา                                                                                                    |                                                  |                                  |                    |
|                                                                               | 3-9506-00219-43-3                                                                                              |                                                  |                                  |                    |
| เลขประจำตัวประชาชน *                                                          |                                                                                                    |                                                  |                                  |                    |
| เลขประจำตัวประชาชน *<br>ตำแหน่ง *                                             | - es                                                                                                    |                                                  |                                  |                    |
| เลขประจำตัวประชาชน *<br>สำแหน่ง *<br>โทรศัพท์สถานที่ทำงาน                     | ์ ครู<br>073-295144                                                                                            |                                                  |                                  |                    |
| เฉขประจำตัวประชาชน *<br>ดำแหน่ง *<br>โทรศัพท์สถานที่ทำงาน<br>โทรศัพท์มือถือ * | <ul> <li>ครู</li> <li>073-295144</li> <li>08-7398-3292</li> <li>ส้วอย่างการระบุหมายเลขโพรสัพท์มืออี</li> </ul> | a trấu 06-1111-1111                              |                                  |                    |

ปรับปรุงข้อมูลสถานศึกษา เช่น เบอร์โทรติดต่อ e-mail ชื่อผู้บริหารสถานศึกษา ชื่อผู้ปฏิบัติงาน ดังรูปภาพ

เมื่อปรับปรุงข้อมูลเรียบร้อยแล้วให้กดปุ่ม บันทึกข้อมูล 🔶 กดปุ่ม พิมพ์รายงาน นำเสนอผู้บริหารเพื่อทราบ ดังรูปภาพ

| 2 sharnesal 'wige's Dal 2 Free Hotmail 🗇 shafusi | างหนังที                                                            | 💁 * 🖾 * 🖂 👼 * Page * |
|--------------------------------------------------|---------------------------------------------------------------------|----------------------|
| ผู้มีอำนาจกระทำการแทนสถานศึกษา                   |                                                                     |                      |
| ศานาหน้าชื่อ *                                   | นางสาว 💌 ชื่อ * อุโร                                                |                      |
| นามสกุล *                                        | โด้ะสัน                                                             |                      |
| เลขประจำตัวประขาชน *                             | 3-9506-00155-07-9                                                   |                      |
| สำแหน่ง *                                        | ดรู รักษาการในตำแหน่งผู้อำนวยการโรงเรียน                            |                      |
| โทรศัพท์สถานที่ห่างาน                            | 073-295144                                                          |                      |
| โทรศัพท์มือถือ *                                 | 08-1897-9826 ส่วอย่างการระบุหมายเลขโทรศัพท์มือถือ เช่น 08-1111-1111 |                      |
| E-mail *                                         | ural_ni@hotmail.com                                                 |                      |
| 100 m                                            |                                                                     |                      |
| ผุขนขนความถูกตองและสงขอมูล                       |                                                                     |                      |
| ตานาหนาชอ                                        | นางสาว 🖾 ชื่อ นุรยะ                                                 |                      |
| นามสกุด                                          |                                                                     |                      |
| เลขประจาดวบระบาบน                                | 3-9506-00219-43-3                                                   |                      |
| H 111113                                         | M2                                                                  |                      |
| เทรดพรสอานทหางาน                                 |                                                                     |                      |
| E-mail *                                         | De rapigiotmal com                                                  |                      |
| L-11ida                                          | psyune-normation                                                    |                      |
| ผู้ปฏิบัติงานของสถานศึกษา                        |                                                                     |                      |
| ศำนำหน้าชื่อ *                                   | นาง 🔽 มื่อ * โบรีขัน                                                |                      |
| นามสกุล *                                        | ຫຼວ່ານມາວິດ                                                         |                      |
| เลขประจำตัวประชาชน *                             | 3-9501-00549-71-0                                                   |                      |
| ทำแหน่ง *                                        | e1                                                                  |                      |
| โทรศัพท์สถานที่ทำงาน                             | 073-295144                                                          |                      |
| โทรศัพท์มืออื่อ *                                | 08-1963-8001 รระบุทมายเลขโทรศัพท์มือถือ เช่น 08                     |                      |

**กรณีเปลี่ยนผู้บริหารสถานศึกษาคนใหม่** ให้พิมพ์รายละเอียดสถานศึกษาและรายชื่อบุคคลที่เกี่ยวข้อง กับการให้กู้ยืมเงิน กยศ.โดยผ่านระบบอินเตอร์เน็ต ดังกล่าวข้างต้น พร้อมแนบเอกสาร ดังนี้

- แบบฟอร์ม "ลายมือชื่อผู้กระทำการแทนสถานศึกษาในการลงนามในเอกสารการกู้ยืมเงินกองทุนเงินให้ กู้ยืมเพื่อการศึกษา (กยศ.) และกองทุนเงินกู้ยืมที่ผูกกับรายได้ในอนาคต (กรอ.)"
- 2. หนังสือมอบอำนาจให้บุคคลดังกล่าวกระทำการแทนสถานศึกษา

 นำส่งกองทุนเงินให้กู้ยืมเพื่อการศึกษา จำนวน 1 ชุด บมจ. ธนาคารกรุงไทย (ฝ่ายบริหารโครงการภาครัฐ) และ/หรือ ธนาคารอิสลามแห่งประเทศไทย (ฝ่ายนโยบายรัฐ) แห่งละ 1 ชุด **หมายเหตุ** กรณีเปลี่ยนเบอร์โทรติดต่อ และ E-mail ให้แก้ไขข้อมูลและบันทึกข้อมูลในระบบเท่านั้น โดย<u>ไม่ต้องส่งเอกสารมาที่กองทุน</u>

#### <u>กรณีที่ 2</u> การเพิ่มผู้ใช้งานในระบบ ดำเนินการดังนี้

ให้เลือกเมนูเพิ่มผู้ใช้ในร<sup>้</sup>ะบบงาน → บันทึกข้อมูล → เพิ่มผู้ใช้ในระบบงาน ทำการเพิ่มผู้ใช้งานและบันทึกข้อมูล ดังรูปภาพ

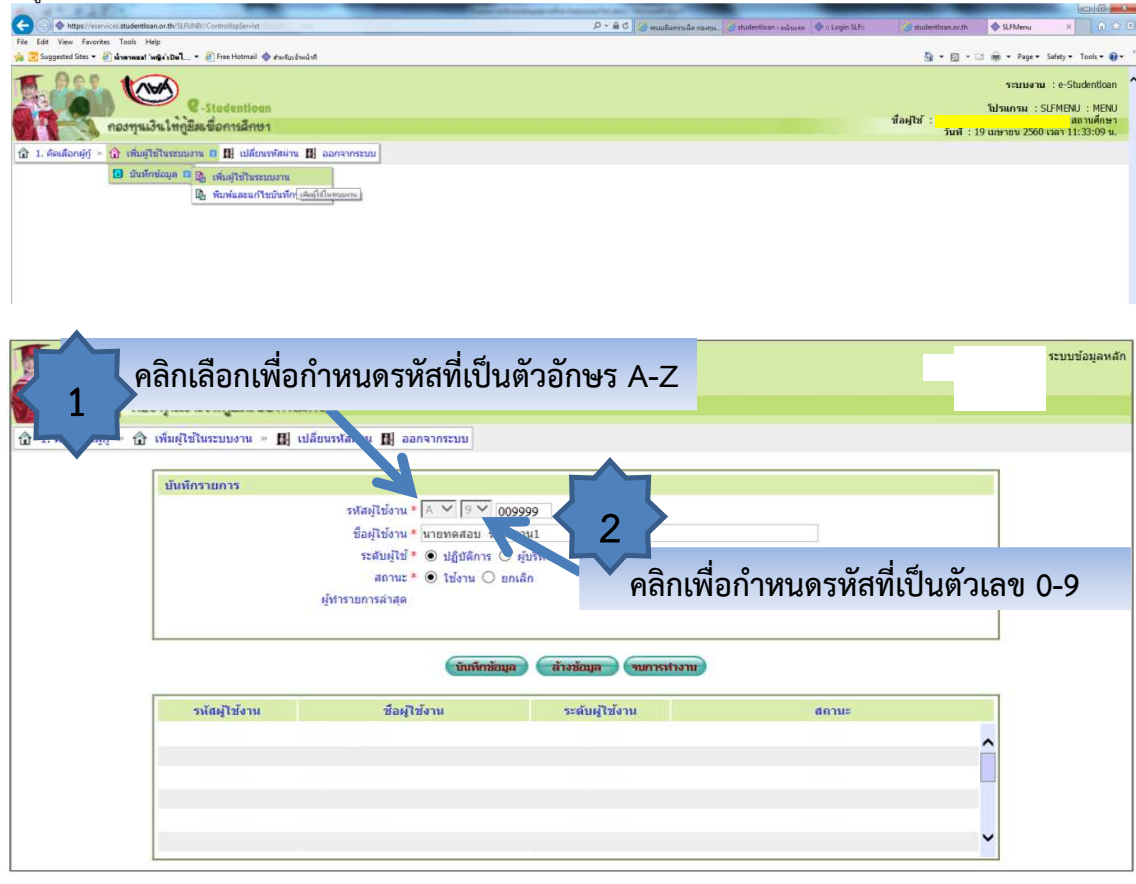

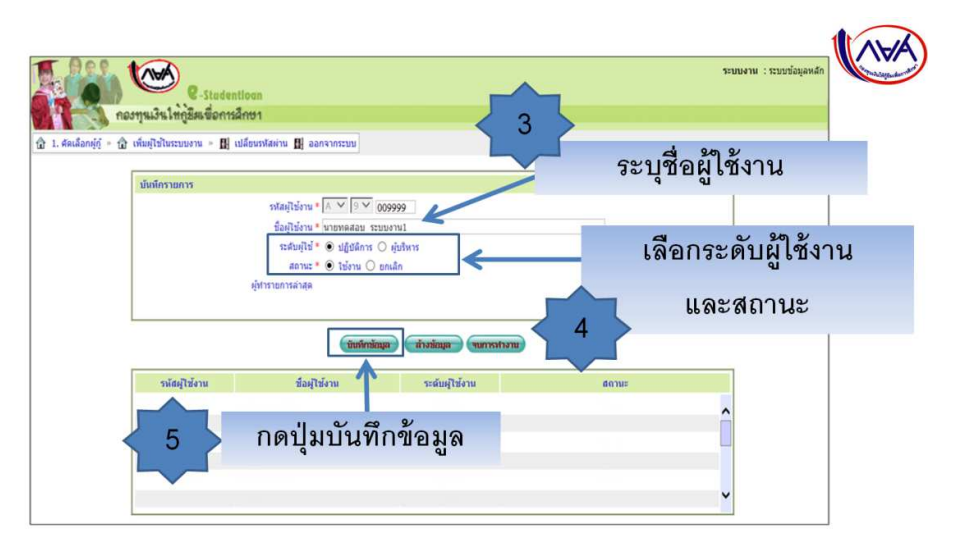

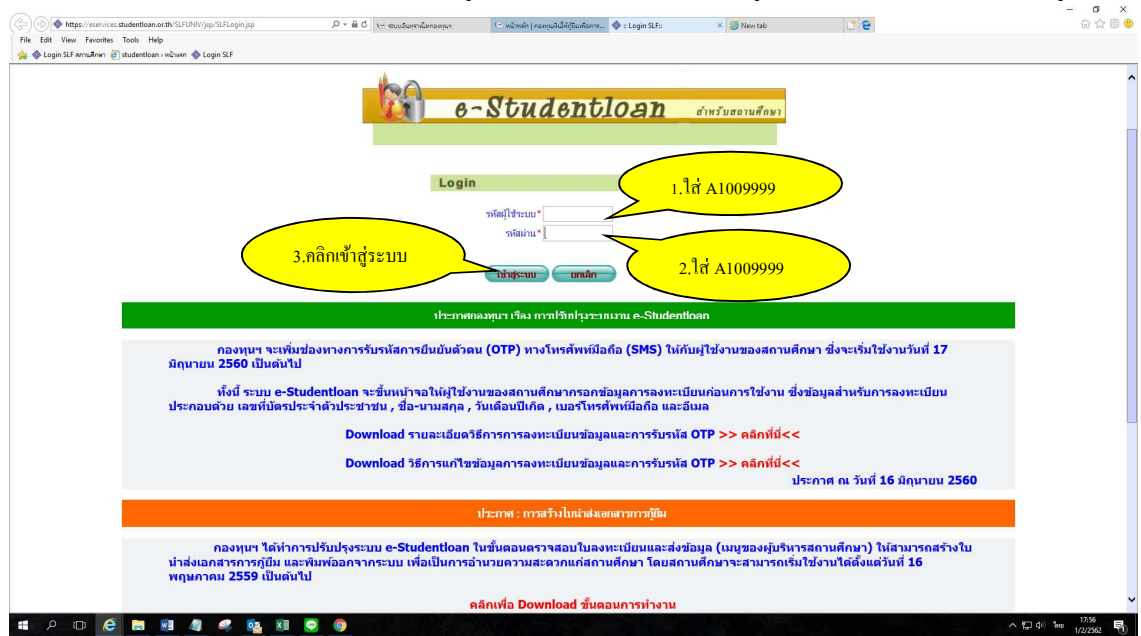

การเข้าระบบ e-Studentloan สำหรับรหัสผู้ใช้งานใหม่ ตัวอย่าง รหัสผู้ใช้ระบบ คือ A1009999 ดังรูปภาพ

ระบบจะบังคับให้เปลี่ยนรหัสผ่าน โดยระบบแสดงกล่องข้อความ "ท่านต้องเปลี่ยนรหัสผ่านก่อน ถึงจะเข้าสู่ ระบบได้" กดปุ่ม OK

ปรากฏหน้าจอให้สถานศึกษาทำการเปลี่ยนรหัสผ่าน ดังรูปภาพ

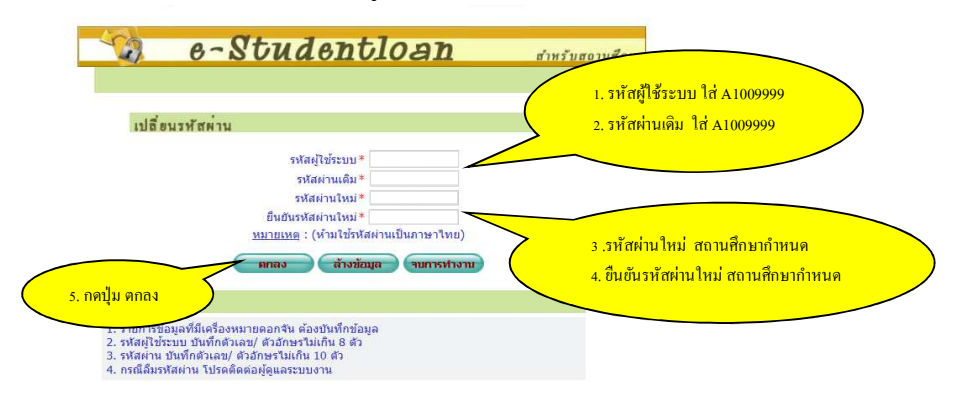

ระบบจะแสดงกล่องข้อความ เปลี่ยนรหัสผ่านเรียบร้อยแล้ว กดปุ่ม OK ดังรูปภาพ

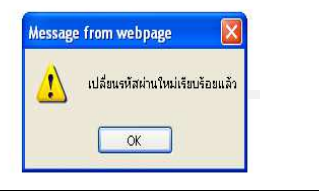

## <u>กรณีที่ 3</u> <u>การยกเลิกผู้ใช้งานในระบบ ดำเนินการดังนี้</u> เลือกเมนูเพิ่มผู้ใช้ในระบบงาน → บันทึกข้อมูล → เพิ่มผู้ใช้ในระบบงาน

| C-Stadentioan<br>กองทุนเงินให้กู้มีผมขือการลึกษา                              | ระบบงาน : e-Studentloan<br>โปรแกรม : SLFMENU : MENU<br>ชื่อผู้ใช้ : U001005 : โรงเรียนบังงามวิทยามสถานดีกษา<br>วินที่ : 20 มีนาคม 2555 เวลา 16:27:48 น. |
|-------------------------------------------------------------------------------|----------------------------------------------------------------------------------------------------|
| 🔂 1. ตัดเลือกผู้กู้ » 🔂 เพิ่มผู้ใช้ในระบบงาน 🗵 🖪 เปลี่ยนรหัสผ่าน 🖪 ออกจากระบบ |                                                                                                    |
| 國 บันทึกข้อมูล 🖾 🛐 เพิ่มผู้ใช้ในระบบงาน                                       |                                                                                                    |
| B พิมพ์และแก้ไขบันทึกข้อตกลง เพิ่มผู้ใช้ในระบบงาน                             |                                                                                                    |
|                                                                               |                                                                                                    |
|                                                                               |                                                                                                    |

# เลือกข้อมูลผู้ใช้งานระบบที่จะยกเลิก จากนั้นเลือกสถานะ ยกเลิก แล้วกดบันทึกข้อมูล ดังรูปภาพ

| أي المحمد المحمد المحمم المحمد المحمد المحمد المحمد المحمد المحمد المحمد المحمد المحمد المحمد المحمد المحمد المحمد المحمد المحمد المحمد المحمد المحمد المحمد المحمد المحمد المحمد المحمد المحمد المحمد المحمد المحمد المحمد المحمد المحمد المحممد المحمد المحمد ال | คองทุนเงินให้กู้มีม.<br>กองทุนเงินให้กู้มีม. | Stadentioan<br>พื่อการศึกษา<br>» []] เปลี่ยนเรทัสผ่าน []] ออกจากระบ | โปรแ<br>ชื่                                      | ระบบ<br>ารม : REGUE0003 : บันทึกขั<br>ไอผู้ใช้ : U001005 : โรงเรียนม<br>วันที่ : 20 มีนาคม : | เงาน : ระบบข้อมูลหลัก<br>อมูลกำหนดสิทธิผู้ใช้งาเ<br>วังงามวิทยา:สถานศึกษ<br>2555 เวลา 16:51:04 น |
|----------------------------------------------------------------------------------------------------|----------------------------------------------|---------------------------------------------------------------------|--------------------------------------------------|----------------------------------------------------------------------------------------------|--------------------------------------------------------------------------------------------------|
|                                                                                                    | บันทึกรายการ                                 | -X-79.5                                                             |                                                  |                                                                                              |                                                                                                  |
|                                                                                                    |                                              | รหลผูเขงาน A M 00100<br>ชื่อผู้ใช้งาน V นางกัญญา ภายชิต             | <u></u> 2.ให้เลือกส                              | ู้ถานะยกเลิก                                                                                 |                                                                                                  |
|                                                                                                    |                                              | ระดับผู้ใช้ * 🧿 ปลิบัติการ 🕻 ผู้บ                                   | ริหาร                                            |                                                                                              |                                                                                                  |
|                                                                                                    |                                              | สถานะ * 🤉 ใช้งาน 🤄 ยกเลิก                                           |                                                  |                                                                                              |                                                                                                  |
|                                                                                                    | 6                                            | ทำรายการล่าสุด เรงเรยแบงงามงทยา                                     | Webellines.                                      |                                                                                              |                                                                                                  |
| 3.                                                                                                    | กดปุ่มบันทึกข้อ                              | ณ 02/06/2551 09:35<br>มู่ถิ<br>นันทึกข้อมูล                         | <sup>:23.211</sup><br>คลิกชื่อผู้ใช้งานที่ต้องกา | ารยกเลิก                                                                                     |                                                                                                  |
|                                                                                                    | รหัสผู้ใช้งาน                                | ชื่อผู้ใช้งาน                                                       | વા                                               |                                                                                              |                                                                                                  |
|                                                                                                    | A001005                                      | นางกัญญา ภายชิต                                                     | ปฏิบัติการ                                       | ใช้งาน                                                                                       | -                                                                                                |
|                                                                                                    | B001005                                      | นายเสถียร บุราชรินทร์                                               | ผู้บริหาร                                        | ใช้งาน                                                                                       |                                                                                                  |
|                                                                                                    |                                              |                                                                     |                                                  |                                                                                              |                                                                                                  |

เมื่อกดบันทึกข้อมูลแล้ว สถานะในตารางด้านล่างจะเปลี่ยนจาก ใช้งาน เป็น ยกเลิก

|                              | กองทุนเงินให้ภูมิมเ                             | Stadentloan<br>พื่อการศึกษา                                                                                                    | โปรแก<br>ชื่                                             | ระบบ.<br>เรม : REGUE0003 : บันทึกข้อ<br>เอผู้ใช้ : U001005 : โรงเรียนบ้<br>วันที่ : 20 มีนาคม 2 | งาน : ระบบข้อมูลหลัก<br>เมูลกำหนดสิทธิผู้ใช้งาน<br>วงามวิทยา:สถานศึกษา<br>555 เวลา 16:48:26 น. |
|------------------------------|-------------------------------------------------|----------------------------------------------------------------------------------------------------|----------------------------------------------------------|-------------------------------------------------------------------------------------------------|------------------------------------------------------------------------------------------------|
| <u>ជ</u> ា 1. คัดเลือกมู่กู้ | * 🔂 เพิ่มผู้ใช้ในระบบงาน<br>มันทึกรายการ<br>ผู้ | พิ[] เปลี่ยนรหัสผ่าน [2] ออกจากระบบ<br>รหัสผู้ใช้งาน * V 001005<br>ชื่อผู้ใช้งาน *<br>ระดับผู้ใช้ * 0 ปฏิบัติการ ผู้บริหา<br>สถานะ * 0 ใช้งาน ยกเล็ก<br>ทำรายการส่าสุด | S Message from webpage S Information 10001: thusineau OK | ງລເຈັນເຈັລຍແລ້ວ                                                                                 |                                                                                                |
|                              | รหัสผู้ใช้งาน                                   | ชื่อผู้ใช้งาน                                                                                                    | ระดับผู้ใช้งาน                                           |                                                                                                 |                                                                                                |
|                              | A001005<br>B001005                              | นางกัญญา ภายชิต<br>นายเสถียร บุราชรินทร์                                                                                                    | ปฏิบัติการ<br>ผู้บริหาร                                  | ยกเลิก<br>ใช้งาน                                                                                |                                                                                                |
|                              |                                                 |                                                                                                    |                                                          |                                                                                                 |                                                                                                |

้**หมายเหตุ** กรณีที่รหัสผู้ใช้งานในระบบไม่มีการใช้งานแล้ว ขอให้ทำการ<u>ยกเลิก</u>ในระบบ เพื่อความปลอดภัย ในข้อมูลของสถานศึกษา